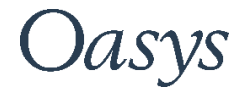

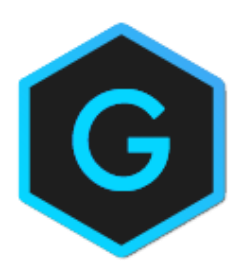

# Oasys GSA

LS-DYNA Reference

### Oasys Your ideas brought to life

13 Fitzroy Street London W1T 4BQ Telephone: +44 (0) 20 7755 3302 Facsimile: +44 (0) 20 7755 3720

Central Square Forth Street Newcastle Upon Tyne NE1 3PL Telephone: +44 (0) 191 238 7559 Facsimile: +44 (0) 191 238 7555

e-mail: oasys@arup.com Website: oasys-software.com

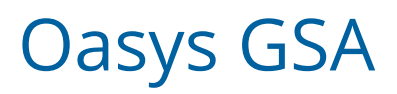

#### © Oasys 1985 - 2019

All rights reserved. No parts of this work may be reproduced in any form or by any means - graphic, electronic, or mechanical, including photocopying, recording, taping, or information storage and retrieval systems - without the written permission of the publisher.

Products that are referred to in this document may be either trademarks and/or registered trademarks of the respective owners. The publisher and the author make no claim to these trademarks.

While every precaution has been taken in the preparation of this document, the publisher and the author assume no responsibility for errors or omissions, or for damages resulting from the use of information contained in this document or from the use of programs and source code that may accompany it. In no event shall the publisher and the author be liable for any loss of profit or any other commercial damage caused or alleged to have been caused directly or indirectly by this document.

# Contents

| GSA to LS-DYNA              | 5  |
|-----------------------------|----|
| LS-DYNA model in GSA        | 5  |
| GSA to LS-DYNA workflow     | 5  |
| Data transferred to LS-DYNA | 5  |
| Creating an LS-DYNA model   | 6  |
| Materials                   | 6  |
| Composite Shells            | 7  |
| Analysis stages             | 8  |
| LS-DYNA preference          | 8  |
| LS-DYNA analysis task       | 8  |
| Supported keywords          | 9  |
| General                     | 9  |
| Model                       | 10 |
| Materials                   | 10 |
| Properties                  | 11 |
| Constraints                 | 11 |
| Loading                     | 11 |
| Miscellaneous               | 12 |

# **GSA to LS-DYNA**

While GSA provides a powerful tool for structural modelling there are times when more powerful analysis is required. In such cases it can be useful to run the analysis on <u>LS-DYNA</u>. LS-DYNA is widely used for problem in mechanical engineering but has powerful features that are suitable for advanced structural analysis.

In general creating a new LS-DYNA model from the GSA model gives scope for data to be missed and for the GSA and LS-DYNA models to get out of sync. The idea behind the GSA to LS-DYNA link is to allow the engineer to carry out his modelling in GSA and keep the reference model in GSA and to create a lightweight LS-DYNA model (keyword file) for analysis. If this model is 'ready to run' in LS-DYNA then when changes are made to the GSA model it is straightforward to discard the LS-DYNA model and simply create a new model.

# LS-DYNA model in GSA

The GSA model is seen as the master model however this can lead to problems where an LS-DYNA analysis required features or materials that are not used I a GSA analysis. A number of feature in GSA allow the engineer to define this extra data. The three key features are:

- LS-DYNA analysis task
- LS-DYNA materials
- Composite 2D elements

#### GSA to LS-DYNA workflow

The way the link is intended to work is to:

- set up a model in GSA
- add extra modules such as DYNA materials
- create an analysis stage to map the GSA sections and materials to DYNA sections and material
- create an LS-DYNA analysis task specifying the relevant DYNA control parameters
- create a 'ready to run' DYNA keyword file.

#### Data transferred to LS-DYNA

The link should be able to transfer:

- control information
- nodes
- elements beams, shells, 3D, springs, dampers, masses

© Oasys Ltd 2019

- axis sets
- properties sections, 2D properties (including composite), 3D properties, springs, dampers
- rigid constraints (diaphragms)
- joints
- loads nodes, beams, shells
- load curves
- sets nodes, beams, shells

# Creating an LS-DYNA model

There are a number of features that make it easier to define the model for an LS-DYNA analysis.

#### Materials

In order to create LS-DYNA specific materials use the analysis material wizard and select the include LS-DYNA material models option

| Analysis Material : Mat                                                                                                    | erial Model                                     |  |
|----------------------------------------------------------------------------------------------------|-------------------------------------------------|--|
| Material 2                                                                                                    |                                                 |  |
| Name                                                                                                    | Material 2                                      |  |
|                                                                                                    | Include LS-DYNA material models                 |  |
|                                                                                                    | Include OpenSees material models                |  |
| Material model                                                                                                    | DYNA Concrete EC2                               |  |
| In                                                                                                    | itialize Analysis Material from Design Material |  |
| In                                                                                                    | itialize to Steel Initialize to Concrete        |  |
| Material 2    Name Material 2   Include LS-DYNA material models   Include OpenSees material models   Material model   DYNA Concrete EC2   Initialize Analysis Material from Design Material   Initialize to Steel   Initialize to Aluminium   Initialize to Glass |                                                 |  |
|                                                                                                    |                                                 |  |
|                                                                                                    |                                                 |  |
|                                                                                                    |                                                 |  |
|                                                                                                    | < Back Next > Cancel Help                       |  |

This leads to a page where the data to define the model can be entered. All parameters are defined as in the LS-DYNA Keyword Manual.

|                   | Material 2             |                              |   |
|-------------------|------------------------|------------------------------|---|
| DYNA Concrete EC2 | Material avail<br>LS-D | able for analysis by:<br>YNA |   |
| Parameter         | Unit                   | Value                        | • |
| RO                | [kg/m³]                | 0                            |   |
| FC                | [N/m²]                 | 0                            |   |
| FT                | [N/m²]                 | 0                            |   |
| TYPEC             |                        | 0                            | = |
| ECUTEN            |                        | 0                            |   |
| FCC               | [N/m²]                 | 0                            |   |
| ESOFT             | [N/m <sup>2</sup> ]    | 0                            |   |
| LCHAR             | [m]                    | 0                            |   |
| MU                |                        | 0                            |   |
| TAUMXF            | [N/m²]                 | 0                            |   |
| TAUMXC            | [N/m²]                 | 0                            |   |
| ECRAGG            |                        | 0                            |   |
| AGGSZ             | [m]                    | 0                            |   |
| YMREINE           | [N/m²]                 | 0                            | - |

#### **Composite Shells**

To define a composite shell use the 2D property wizard. And select the LS-DYNA Composite button to define the lay-up of the composite

| Comp          | osite Shell                            |                                |                  |           |
|---------------|----------------------------------------|--------------------------------|------------------|-----------|
| Thic          | kness 0.0399                           | 9999 m                         |                  |           |
|               | Material                               | Thickness<br>[m]               | Angle (β)<br>[°] | Â         |
| 1             | 1                                      | 0.01                           | 0                |           |
| 2             | 2                                      | 0.02                           | 45               | <         |
| 3             | 3                                      | 0.01                           | 90               | 1         |
| 4             |                                        |                                |                  |           |
| 5             |                                        |                                | •                | <         |
| 6             |                                        |                                |                  | -         |
| -             |                                        | 1                              | 1                |           |
|               | Clear                                  |                                |                  |           |
| A co<br>is th | omposite shell is<br>ne lowest layer i | defined from th<br>n the shell | ne bottom up, so | o layer 1 |
|               | ОК                                     | Cancel                         |                  | Help      |

he way we have implemented the link is to let the engineer set up a DYNA analysis task and the "run" option will create the keyword file.

#### Analysis stages

The most convenient way to map between the GSA and LS-DYNA models is to used analysis stages and in-particular analysis stage properties or analysis stage materials. This allows the LS-DYNA materials to replace the normal GSA materials for an LS-DYNA specific stage.

#### LS-DYNA preference

The LS-DYNA preferences available from Preferences | Miscellaneous allow a default LS-DYNA environment to be specified. This can give the command line for running a LS-DYNA preprocessor such as <u>LS-PrePost</u> or <u>Oasys PRIMER</u>.

| LS-DYNA                                                                                                    |
|----------------------------------------------------------------------------------------------------|
| LS-DYNA link                                                                                                    |
| LS-DYNA Shell/Environment                                                                                                    |
|                                                                                                    |
| Supply the command line to be use when running an LS-DYNA task.<br>This can include:<br><input/> for the input file<br><mem> for the memory and<br/><ncpu> for number of CPUs.</ncpu></mem> |
| LS-DYNA plot files                                                                                                    |
| D3PLOT version for output 9.2 or earlier                                                                                                    |
| Autoscale displacements in plot file                                                                                                    |
| OK Cancel                                                                                                    |

#### LS-DYNA analysis task

The final stage is to create an LS-DYNA analysis task. From the analysis wizard select the LS-DYNA task option and the appropriate analysis stage. This allows the definition of the LS-DYNA analysis, selecting the excitation type and output options for both plot and time history files.

| Task 2: LS-DYNA An                     | alysis - | Stage: | Whole         | e model |        |                         |    |          |     |  |
|----------------------------------------|----------|--------|---------------|---------|--------|-------------------------|----|----------|-----|--|
| Analysis termination tir               | ne       | 5      |               | s       | Max. n | io. cycle               | es | auto     |     |  |
| Excitation                             |          |        |               |         |        |                         |    |          |     |  |
| Force excitation                       | ı        | _      |               |         |        |                         |    |          |     |  |
| Load description                       | n        |        |               |         |        |                         |    |          | ]   |  |
| Load curve                             |          | none   |               |         |        |                         |    |          | ]   |  |
| Base excitation                        |          |        |               |         |        |                         |    |          |     |  |
| Base nodes                             |          | 1 to 1 | 0             |         |        |                         |    | -        |     |  |
| Excitation X                           |          | 1      | 1 - cundefine |         |        |                         |    | ed>      |     |  |
|                                        | Y        | 1 •    |               |         | - <    | <undefined></undefined> |    |          |     |  |
|                                        | 7        | none   |               |         |        |                         |    | undefine | che |  |
| Output options<br>Save results at inte | erval of |        |               | 0.1     |        | s                       |    |          |     |  |
| Interval for time-history results      |          |        | 0.00          |         | S      |                         |    |          |     |  |
| Nodes 201 to 21                        |          | 210 4  | 401 to 4      | 10      |        |                         | •  |          |     |  |
| Elements 301 to 33                     |          | 330    |               |         |        |                         | •  | ]        |     |  |
| Assemblies for cros                    | ss secti | ons    | 1             |         |        |                         |    |          | Ŧ   |  |

The subsequent page defines how the mass is to be assigned to the model. In GSA loads can be considered as additional mass. If this is required for the LS-DYNA analysis the export of the keyword file will include nodal masses corresponding to those that GSA would generate.

Damping can include either damper elements, Rayleigh damping or both.

The final page prompt for the file name for the keyword file and the command line to run on finish. If no command line is supplied the keyword will be still be written but GSA will not try to do anything with the file.

# Supported keywords

General \*TITLE \*CONTROL\_TERMINATION \*DATABASE\_BINARY\_D3PLOT \*DATABASE\_BINARY\_D3THDT

© Oasys Ltd 2019

\*DATABASE\_BINARY\_INTFOR

\*DATABASE\_BINARY\_D3DUMP

\*DATABASE\_BINARY\_RUNRSF

\*DATABASE\_HISTORY\_NODE

\*DATABASE\_HISTORY\_BEAM

\*DATABASE\_HISTORY\_DISCRETE

\*DATABASE\_HISTORY\_SHELL

\*DATABASE\_HISTORY\_SOLID

\*DAMPING\_GLOBAL

#### Model

\*DEFINE\_COORDINATE\_SYSTEM

\*NODE

\*DEFINE\_COORDINATE\_NODES

\*BOUNDARY\_SPC\_NODE

\*ELEMENT\_BEAM

\*ELEMENT\_BEAM\_OFFSET

\*ELEMENT\_DISCRETE

\*ELEMENT\_MASS

\*ELEMENT\_INERTIA

\*ELEMENT\_SHELL

\*ELEMENT\_SOLID

#### Materials

\*MAT\_ELASTIC

\*MAT\_PLASTIC\_KINEMATIC

\*MAT\_ORTHOTROPIC\_ELASTIC

\*MAT\_FABRIC

\*MAT\_CONCRETE\_EC2

\*MAT\_STEEL\_EC3

\*MAT\_HYSTERETIC\_BEAM

\*MAT\_HYSTERETIC\_REINF

\*MAT\_PLASTIC\_KINEMATIC

\*MAT\_PARK\_ANG\_BEAM

\*MAT\_GENERAL\_NONLINEAR\_6DOF\_DISCRETE\_BEAM

\*MAT\_SEISMIC\_ISOLATOR

\*MAT\_RIGID

\*MAT\_LINEAR\_ELASTIC\_DISCRETE\_BEAM

\*MAT\_NONLINEAR\_ELASTIC\_DISCRETE\_BEAM

\*MAT\_SPRING\_ELASTIC

\*MAT\_SPRING\_INELASTIC

\*MAT\_DAMPER\_VISCOUS

\*MAT\_CABLE\_DISCRETE\_BEAM

#### Properties

\*PART\_COMPOSITE

\*SECTION\_BEAM

\*SECTION\_BEAM\_TITLE

\*SECTION\_DISCRETE

\*SECTION\_SHELL

\*SECTION\_SOLID\_TITLE

\*INTEGRATION\_BEAM

\*DAMPING\_PART\_STIFFNESS

#### Constraints

\*CONSTRAINED\_RIGID\_BODIES

\*CONSTRAINED\_LINEAR\_LOCAL

\*CONSTRAINED\_LINEAR\_LOCAL

\*CONSTRAINED\_NODAL\_RIGID\_BODY

\*CONTACT\_TIED\_SHELL\_EDGE\_TO\_SURFACE\_ID

#### Loading

#### \*BOUNDARY\_PRESCRIBED\_MOTION\_NODE

© Oasys Ltd 2019

\*LOAD\_NODE\_POINT

\*LOAD\_BEAM\_ELEMENT

\*LOAD\_SHELL\_ELEMENT

\*LOAD\_BODY\_X

\*LOAD\_BODY\_Y

\*LOAD\_BODY\_Z

Miscellaneous

\*DATABASE\_CROSS\_SECTION\_PLANE\_ID

\*DEFINE\_CURVE

\*PART

\*SET\_PART\_LIST

\*SET\_NODE

\*SET\_NODE\_LIST

\*SET\_BEAM

\*SET\_SHELL

\*SET\_SHELL\_LIST

\*END